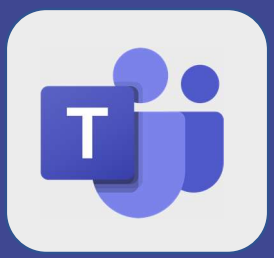

## Teams : Créer une réunion

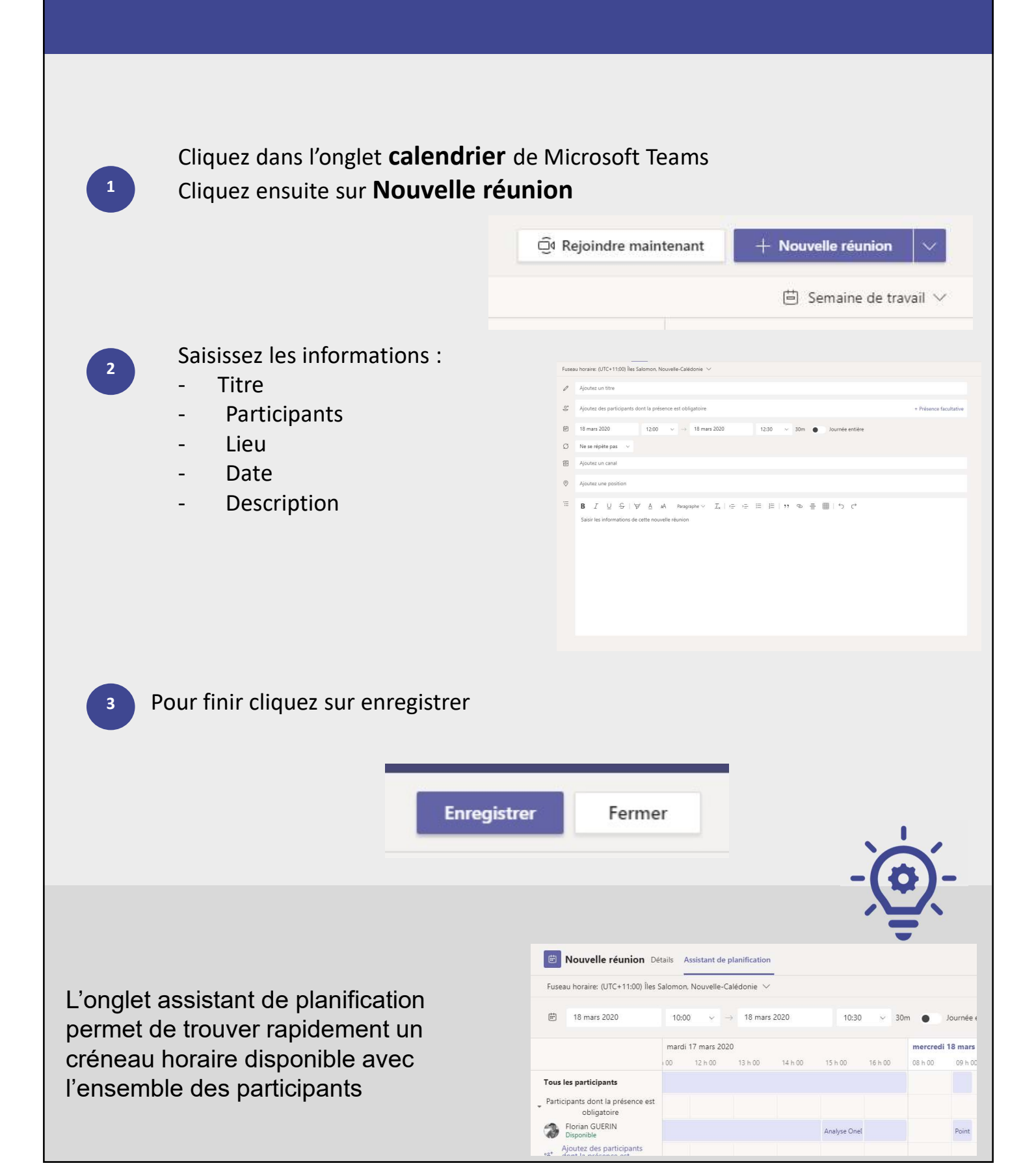